## ویژگی take a break اینستاگرام چیست؟

به همین دلیل است که اینستاگرام دو ویژگی را برای کمک به اعتیاد به رسانههای اجتماعی معرفی کرده است. «استراحت کنید» و «محدودیت روزانه». هر دوی این ویژگی ها کاربران را تشویق می کنند پس از مدت زمان مشخصی استفاده از برنامه را متوقف کنند و چرخه اسکرول را بشکنند.

ویژگی Take a Break فقط در آیفون موجود است. اما میتوانید محدودیت روزانه خود را هم در آیفون و هم در اندروید تنظیم کنید. در اینجا نحوه تنظیم آن آمده است.

چگونه یک take a break در اینستاگرام کار می کند؟

به یاد داشته یاشید که این ویژگی، در وقت شما بسیار صرفه جویی می کند و به شما کمک می کند که کنترل شده در اینستاگرام فعالیت کنید. هنگامی که کاربر در Take a Break شرکت می کند، می تواند فاصله زمانی را انتخاب کند که در آن به او یادآوری شود که از پلتفرم استراحت کند. پس از 10، 20 یا 30 دقیقه استفاده از برنامه، کاربران یک اعلان "Take a Break" را دریافت می کنند که در آن اعلان هایی آنها را تشویق می کند تا نفس عمیق بکشند، یادداشت برداری کنند، به موسیقی گوش دهند و موارد دیگر. چه خوب مگر نه!!

نحوه استفاده از ویژگی «استراحت کنید» اینستاگرام:

پیش از این، اینستاگرام دارای ویژگی «مدیریت زمان خود» است که به کاربران اجازه میدهد زمانی که بیش از زمان تعیینشده در برنامه فعال بودند، یادآوری تنظیم کنند. این ویژگی اکنون با استراحت جایگزین شده است. در اینجا نحوه استفاده از این ویژگی آمده است:

نحوه تنظیم ویژگی Take a Break در اینستاگرام:

Take a Break به شما یادآوری می کند که پس از استفاده طولانی از برنامه بدون بستن آن، استفاده از آن را متوقف کنید.

اپلیکیشن اینستاگرام را روی گوشی خود باز کنید.

حالا با ضربه زدن بر روی نماد عکس پروفایل کوچک در پایین به صفحه پروفایل خود بروید.

در اینجا روی منوی سه خط افقی در بالا ضربه بزنید.

از منوی پاپ آپ، «فعالیت شما» را انتخاب کنید.

در تبTime ، در قسمتManage Your Time ، روی تنظیم محدودیت زمانی روزانه (iPhone) یا تنظیم یادآور روزانه (Android) ضریه بزنید. انتخاب کنید که می خواهید محدودیت زمانی روزانه شما چقدر باشد. در آیفون، شما می توانید 30 دقیقه، 45 دقیقه، 1 ساعت، 2 ساعت یا 3 ساعت را انتخاب کنید. در اندروید، میتوانید هر مقدار زمان را حداکثر تا 23 ساعت و پنج دقیقه انتخاب کنید.

روی (Done (iPhone یا Set Reminder (Android) ضربه بزنید.

هنگامی که به محدودیت زمانی خود رسیدید، یک پاپ آپ ظاهر می شود که به شما می گوید.

در اينجا، "تنظيم يادآوري براي استراحت" را در بخش مديريت زمان خود مشاهده خواهيد كرد.

روی همان ضربه بزنید و سپس محدودیت زمانی را برای استراحت انتخاب کنید.

در آخر روی Done ضریه بزنید و تمام.

اکنون وقتی از برنامه گذشته از زمان انتخابی استفاده می کنید، یادآوری برای استراحت خواهید دید. نکته : حد روزانه را تنظیم کنید

همچنین می توانید محدودیت روزانه در اینستاگرام تعیین کنید و در صورت استفاده از برنامه پس از محدودیت تعیین شده. اخطار نمایش داده می شود و برنامه از کار می افتد.

در اينجا نحوه فعال كردن اين ويژگي آمده است:

اینستاگرام را باز کنید و به پروفایل خود بروید.

حالا روی منوی سه خطی ضربه بزنید و Your Activity را انتخاب کنید.

این بار، در قسمتManage your time ' روی "Set daily time limit ' ضربه بزنید.

یک بار دیگر زمان را انتخاب کنید و روی Done ضربه بزنید.

این همه است، زمانی که محدودیت روزانه شما تمام شود، برنامه از کار می افتد. و تنها پس از خاموش کردن ویژگی می توانید از آن استفاده کنید.

بنابراين به اين صورت است كه مى توانيد از ويژگى Take a Break در اينستاگرام براى مديريت زمان خود استفاده كنيد. براى اطلاعات بيشتر از آخرين نكات فنى، با ما همراه باشيد!